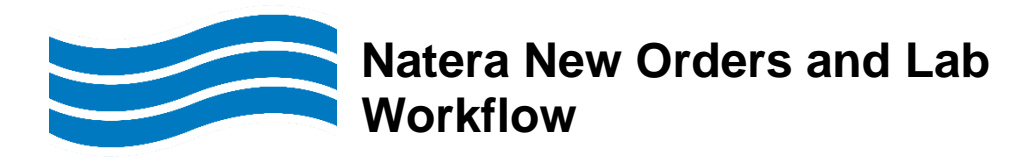

## Effective: Tuesday, August 22, 2023

There is a new interface between EPIC and Natera. Orders and results will flow electronically between EPIC and Natera via the interface. New EPIC/SoftLab procedures are available for use with the interface.

### NOTE:

- The new procedures will not require any manual requisitions.
- EPIC requisitions with the Natera format will automatically print at order release.
- Standing/future orders for the original procedures will still require the Natera manual requisition.
- LAB1622 REF-ANORA POC MISCARRIAGE TEST is not interface supported. The current workflow will remain in place until further notice.
- The new procedures always require EPIC order entry. Do not order the testing in SoftLab.

#### Procedures

| Old EPIC Procedure                              | Old SoftLab<br>Procedure                  | New EPIC Procedure                                                                                        | New SoftLab<br>Procedure                         |
|-------------------------------------------------|-------------------------------------------|----------------------------------------------------------------------------------------------------|--------------------------------------------------|
| REF-PANORAMA<br>PRENATAL TEST<br>[LAB1617]      | PANORAMA<br>PRENATAL TEST<br>[PANPT]      | PANORAMA PRENATAL<br>TEST FULL<br>PANEL:PANORAMA TEST<br>PLUS 5 ADDITIONAL<br>MICRODELETIONS<br>[LAB1658] | PANORAMA<br>PRENATAL PLUS 5<br>[PPP5]            |
|                                                 |                                           | PANORAMA PRENATAL<br>TEST:CHROMOSOMES<br>13,18,21,X &<br>Y:TRIPLOIDY 22Q.11.2<br>DELETION [LAB1664]       | PANORAMA<br>PRENATAL CHROME<br>DELETION [PPCD]   |
|                                                 |                                           |                                                                                                    |                                                  |
| REF-NATERA<br>HORIZON CARRIER<br>SCRN [LAB1625] | NATERA HORIZON<br>CARRIER SCRN<br>[HORZN] | HORIZON 106<br>(COMPREHENSIVE<br>JEWISH) [LAB1623]                                                        | HORIZON 106<br>(COMPREHENSIVE<br>JEWISH) [HR106] |
|                                                 |                                           | HORIZON 137 (PAN-<br>ETHNIC LARGE)<br>[LAB1624]                                                           | HORIZON 137 (PAN-<br>ETHNIC LARGE)<br>[HR137]    |
|                                                 |                                           | HORIZON 14 (PAN-<br>ETHNIC STANDARD)<br>[LAB1626]                                                         | HORIZON 14 (PAN-<br>ETHNIC STANDARD)<br>[HRZ14]  |
|                                                 |                                           | HORIZON 2 (CF & SMA)<br>[LAB1632]                                                                         | HORIZON 2 (CF & SMA) [HRZ2]                      |
|                                                 |                                           | HORIZON 27 (PAN-<br>ETHNIC MEDIUM)                                                                        | HORIZON 27 (PAN-<br>ETHNIC MEDIUM)               |
|                                                 |                                           | [[LAB1627]                                                                                                | HKZ27                                            |

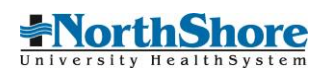

|                                         |                                      | HORIZON 274 (PAN-<br>ETHNIC EXTENDED)<br>[LAB1628] | HORIZON 274 (PAN-<br>ETHNIC EXTENDED)<br>[HR274] |
|-----------------------------------------|--------------------------------------|----------------------------------------------------|--------------------------------------------------|
|                                         |                                      | HORIZON 3 (SMA, CF,<br>FRAGILE X) [LAB1629]        | HORIZON 3 (SMA,<br>CF, FRAGILE X) [HR3]          |
|                                         |                                      | HORIZON CF [LAB1631]                               | HORIZON CF<br>[HRZCF]                            |
|                                         |                                      | HORIZON CUSTOM<br>[LAB1633]                        | HORIZON CUSTOM                                   |
|                                         |                                      | HORIZON NORTHSHORE<br>PANEL (311) [LAB9999]        |                                                  |
|                                         |                                      | HORIZON DMD [LAB1634]                              | HORIZON DMD<br>[HRDMD]                           |
|                                         |                                      | HORIZON SMA [LAB1645]                              | HORIZON SMA<br>[HRSMA]                           |
|                                         |                                      | HORIZON TSE [LAB1650]                              | HORIZON TSE<br>[HRTSE]                           |
| REF-LAB<br>MISCELLANEOUS<br>TEST [LAB5] | LAB<br>MISCELLANEOUS<br>TEST [LBMSC] | VISTARA [LAB1708]                                  | VISTARA [VSTRA]                                  |

# Central Registration/OP Lab/PSC

| 1. | From ADT Patient Station Order Review release                           | e the procedure(s).                   |             |             |             |            |  |  |  |  |
|----|-------------------------------------------------------------------------|---------------------------------------|-------------|-------------|-------------|------------|--|--|--|--|
|    | Order Review (Encounter Date: 7/25/2023, OpenOrders) - Lab Open Orders  |                                       |             |             |             |            |  |  |  |  |
|    | 📿 Refresh 🍇 Views 👻 🎙 Filter 🛛 😵 Discontinue 🖌 Release 👻 🖄 Modify Order | 🖶 Reprint 🖹 CC Res <u>u</u> lts 🗐 ABI | N Report    |             |             |            |  |  |  |  |
|    | Dr Dr S. Order                                                          | Remaining                             | Resulting A | Order Class | Standing In | Last Perfo |  |  |  |  |
|    | Lab                                                                     |                                       |             |             |             |            |  |  |  |  |
|    | PANORAMA PRENATAL TEST: CHROMOSOMES 13                                  | 3,18,21,X & 1/1                       | NATERA L    | Collect (La |             |            |  |  |  |  |
|    |                                                                         |                                       |             |             |             |            |  |  |  |  |

**NOTE:** The resulting agency is NATERA LABORATORY

2. The Natera test requisition form will print to the designated lab printer.

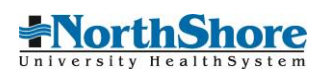

NORTHSHORE LAB NILES 6450 W Touhy Avenue Suite 153 NILES IL 60714 Phone: Fax:

|                                                                                                    | Nate                                                                                       | era Test Req                                                                                       | alonioni                                                                    |                                                 |                                                      |
|----------------------------------------------------------------------------------------------------|--------------------------------------------------------------------------------------------|----------------------------------------------------------------------------------------------------|-----------------------------------------------------------------------------|-------------------------------------------------|------------------------------------------------------|
| Patient:                                                                                                    |                                                                                            |                                                                                                    |                                                                             |                                                 |                                                      |
| Legal Name: Yo                                                                                                    | outhcare Lab                                                                               |                                                                                                    |                                                                             |                                                 |                                                      |
|                                                                                                    |                                                                                            |                                                                                                    | MRN: 5                                                                      | 40001856                                        |                                                      |
| 1234 lab lane                                                                                                    | 204                                                                                        |                                                                                                    | DOB: 1                                                                      | 0/15/1988                                       |                                                      |
| GURNEE IL 600                                                                                                    | 031                                                                                        |                                                                                                    | CONLING                                                                     |                                                 |                                                      |
|                                                                                                    |                                                                                            |                                                                                                    | 55IN. XX.                                                                   | x-xx-99999                                      |                                                      |
|                                                                                                    |                                                                                            |                                                                                                    | Sex: F                                                                      |                                                 |                                                      |
| Phone: 847-555                                                                                                    | -1212                                                                                      |                                                                                                    | 000                                                                         |                                                 |                                                      |
| INSURANCE                                                                                                    | PAYOR                                                                                      | PLAN                                                                                               |                                                                             | GROUP #                                         | SUBSCRIBER                                           |
|                                                                                                    |                                                                                            |                                                                                                    |                                                                             |                                                 | ID                                                   |
| Primary:                                                                                                    |                                                                                            | 990363                                                                                             | 3                                                                           |                                                 | 231456798                                            |
|                                                                                                    | YOUTHCAR                                                                                   | RE                                                                                                 |                                                                             |                                                 |                                                      |
|                                                                                                    |                                                                                            |                                                                                                    |                                                                             |                                                 |                                                      |
|                                                                                                    |                                                                                            |                                                                                                    |                                                                             |                                                 |                                                      |
|                                                                                                    |                                                                                            |                                                                                                    |                                                                             |                                                 |                                                      |
| Order Determined                                                                                                    |                                                                                            |                                                                                                    |                                                                             |                                                 |                                                      |
| Order Date: Jul<br>PANORAMA PR<br>TEST:CHROMO                                                                                       | 1 25, 2023<br>RENATAL (<br>DSOMES 1                                                        | Drder ID:<br>1.2.840.1143                                                                          | 50.1.13.32                                                                  | Diag<br>2.3.7. (Z34                             | gnosis: Prenatal care<br>4.90)                       |
| Order Date: Ju<br>PANORAMA PF<br>TEST:CHROMC<br>13,18,21,X & Y:<br>220,11.2 DELE                                                    | RENATAL C<br>SOMES 1<br>TRIPLOIDY 2<br>TON                                                 | Drder ID:<br>1.2.840.1143<br>2.798268_12<br>Specimen St<br>Blood,Venou:                            | 50.1.13.32<br>27598<br><b>Durce:</b><br>s                                   | Dia<br>2.3.7. (Z34                              | <b>gnosis:</b> Prenatal care<br>9.90)                |
| Order Date: Ju<br>PANORAMA PF<br>TEST:CHROMC<br>13,18,21,X & Y:<br>220,11.2 DELE<br>Specimen Type                                   | I 25, 2023<br>RENATAL C<br>SOMES 1<br>TRIPLOIDY 2<br>TION 2<br>E Blood S<br>E Blood S<br>E | Drder ID:<br>1.2.840.1143<br>2.798268_12<br>Specimen St<br>Blood, Venou:<br>n Date:                | 50.1.13.32<br>27598<br>Durce:<br>s                                          | 2.3.7. (Z34                                     | nosis: Prenatal care<br>90)                          |
| Order Date: Ju<br>PANORAMA PF<br>TEST:CHROMC<br>13,18,21,X & Y:<br>220,11.2 DELE<br>Specimen Type                                   | RENATAL C<br>SOMES 1<br>TRIPLOIDY 2<br>TION 2<br>:: Blood S<br>E                           | Drder ID:<br>1.2.840.1143<br>7.798268_12<br>Specimen S:<br>3lood,Venou:<br>n Date:                 | 50.1.13.32<br>27598<br>ource:<br>s<br>Interval (i<br>standing)              | 2.3.7. (Z34                                     | nosis: Prenatal care<br>.90)<br>Count (if standing): |
| Order Date: Ju<br>PANORAMA PF<br>TEST:CHROMC<br>13,18,21,X & Y:<br>220,11.2 DELE<br>Specimen Type<br>fority: Routine<br>rder Class: | RENATAL C<br>SOMES 1<br>TRIPLOIDY 2<br>TION 2<br>EBlood 5<br>Expiratio                     | Drder ID:<br>1.2.840.1143<br>2.798268_12<br>Specimen Sid<br>Slood, Venous<br>in Date:<br>1:1227581 | 50.1.13.32<br>27598<br>purce:<br>s<br>Interval (i<br>standing)<br>Child ID: | Diag<br>2.3.7. (Z34<br>)<br>if<br>):<br>1227598 | nosis: Prenatal care<br>.90)<br>Count (if standing): |

| Question Responses:                                                                       |
|-------------------------------------------------------------------------------------------|
| ======Department Information========                                                      |
| ID: 23503                                                                                 |
| Department:OBGYN NILES                                                                    |
| 6450 W TOUHY AVE                                                                          |
| SUITE 100                                                                                 |
| NILES IL 60714                                                                            |
| Dept Phn: 847-583-1000                                                                    |
| Dept Fax: 847-581-1558                                                                    |
|                                                                                           |
|                                                                                           |
| Expected due date (MM/DD/YYYY): 12/7/2023                                                 |
| is this a twin pregnancy? (viable, no vanished twin): No                                  |
| Which Microdelation Danel should be ordered? None                                         |
| What type of billing? Bill insurance                                                      |
| Py placing this electronic order L confirm the testing ordered herein is medically        |
| by placing this electronic order is continue testing ordered herein is medically          |
| ordered including the ricks, herefits, and alternatives, and has concented to testing     |
|                                                                                           |
| Is this a surrogate or egg donor pregnancy? No                                            |
| Opt out of 22g11 22 Yes                                                                   |
| I want fetal sex included in the report: Yes                                              |
| Enroll this patient in the Automatic Redraw Program? Yes                                  |
| Natera to follow up with patient for sample collection (mobile phleb lab, or saliva). Yes |

3. Label the specimens with the SoftLab labels.

<u>NOTE</u>: Two or three SoftLab labels will print with container code **STRCK** and label text **IMPORTANT – Use special blood specimen collection kit. Send EPIC Natera requisition. Store ambient/room temperature.** 

- 4. Receive the specimen in SoftLab.
- 5. Place the labeled specimen and Natera requisition in the kit.

### **Reprinting the EPIC Requisition**

1. From Chart Review Lab tab double-click on the row containing the procedure.

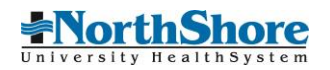

# 2. Click on the **Reprint Order Requisition** hyperlink

| PANORAMA PI                                                                                                    | print Order Requisition PANORAMA PRENATAL TEST:CHROMOSOMES 13,18,21,X & Y:TRIPLOIDY 22Q,11.2 DELETION (Order #1227598) on 7/25/23  ANORAMA PRENATAL TEST:CHROMOSOMES 13,18,21,X & Y:TRIPLOIDY 22Q,11.2 DELETION (Order #1227598) on 7/25/23  ANORAMA PRENATAL TEST:CHROMOSOMES 13,18,21,X & Y:TRIPLOIDY 22Q,11.2 DELETION (Order #1227598) on 7/25/23  Diate and Time: Instantiated: 7/25/2023 15:39 Provider Status:  def Information Order Date/Time Release Date/Time Start Date/Time End Date/Time Order Date/Time Release Date/Time Nor/25/23 03:39 PM 07/25/23 03:39 PM 07/25/23 03:39 PM 07/25/23 03:39 PM Different Information Ordering User Authorizing Provider Johnson, Charnell Horwitz, Joanna E, MD  print Order Requisition PANORAMA PRENATAL TEST:CHROMOSOMES 13,18,21,X & Y:TRIPLOIDY 22Q,11.2 DELETION (Order #1227598) on 7/25/23 |                                                                                                    |                                                               |  |
|----------------------------------------------------------------------------------------------------|----------------------------------------------------------------------------------------------------|----------------------------------------------------------------------------------------------------|---------------------------------------------------------------|--|
|                                                                                                    |                                                                                                    |                                                                                                    |                                                               |  |
| Patient Information                                                                                               |                                                                                                    | 1                                                                                                    | enal Sev                                                      |  |
| Lab, Youthcare                                                                                                    |                                                                                                    | F                                                                                                    | emale                                                         |  |
| Result Information                                                                                                |                                                                                                    |                                                                                                    |                                                               |  |
| Date and Time: Instantiated                                                                                       | 1: 7/25/2023 15:39 Provider Status:                                                                                                    |                                                                                                    |                                                               |  |
| Order Information                                                                                                 |                                                                                                    |                                                                                                    |                                                               |  |
| Order Date/Time                                                                                                   | Release Date/Time                                                                                                    | Start Date/Time                                                                                             | End Date/Time                                                 |  |
| 07/25/23 03:39 PM                                                                                                 | 07/25/23 03:39 PM                                                                                                    | 07/25/23 03:39 PM                                                                                           | 7/25/2023                                                     |  |
| Provider Information                                                                                              |                                                                                                    |                                                                                                    |                                                               |  |
| Ordering User                                                                                                    |                                                                                                    | A 11 1 1 1 1 1 1 1 1                                                                                        |                                                               |  |
|                                                                                                    |                                                                                                    | Authorizing Provider                                                                                        |                                                               |  |
| Johnson, Charnell                                                                                                 |                                                                                                    | Authorizing Provider<br>Horwitz, Joanna E., MD                                                              |                                                               |  |
| Johnson, Charnell<br>Reprint Order Requisiti<br>PANORAMA PRENATAL TES                                             | ion<br>ST:CHROMOSOMES 13,18,21,X & Y:TR                                                                                                    | Authorizing Provider<br>Horwitz, Joanna E., MD                                                              | #1227598) on 7/25/23                                          |  |
| Johnson, Charnell<br>Reprint Order Requisiti<br>PANORAMA PRENATAL TE:                                             | ion<br>ST:CHROMOSOMES 13,18,21,X & Y:TRI                                                                                                    | Horwitz, Joanna E., MD<br>IPLOIDY 220,11.2 DELETION (Order 4<br>RAMA PRENATAL TEST                          | #1227598) on 7/25/23<br>:CHROMOSOMES 1                        |  |
| Johnson, Charnell<br>Reprint Order Requisiti<br>PANORAMA PRENATAL TE                                              | ion<br>ST:CHROMOSOMES 13,18,21,X & Y:TR<br>□PANO<br>← C                                                                                                    | Authorizing Provider<br>Horwitz, Joanna E., MD<br>IPLOIDY 22Q.11.2 DELETION (Order :<br>RAMA PRENATAL TEST: | #1227598) on 7/25/23<br>CHROMOSOMES 1                         |  |
| Johnson, Charnell Reprint Order Requisiti PANORAMA PRENATAL TES                                                   | ion<br>ST:CHROMOSOMES 13,18,21,X & Y:TR<br>□PANO<br>← ♀                                                                                                    | Authorizing Provider<br>Horwitz, Joanna E., MD<br>IPLOIDY 220,11.2 DELETION (Order 4<br>RAMA PRENATAL TEST  | #1227598) on 7/25/23<br>CHROMOSOMES 1                         |  |
| Johnson, Charnell<br>Reprint Order Requisiti<br>PANORAMA PRENATAL TES<br>3. Click the <b>p</b> i<br>4. The Window | ion<br>ST:CHROMOSOMES 13,18,21,X & Y:TR                                                                                                    | Authorizing Provider<br>Horwitz, Joanna E., MD<br>IPLOIDY 22Q.11.2 DELETION (Order 3<br>RAMA PRENATAL TEST: | #1227598) on 7/25/23<br>CHROMOSOMES 1                         |  |
| Johnson, Charnell<br>Reprint Order Requisiti<br>PANORAMA PRENATAL TES<br>3. Click the pr<br>4. The Windor         | ion<br>ST:CHROMOSOMES 13,18,21,X & Y:TR<br>■PANO<br>← 2<br>rinter button.<br>ws print window will<br>Print                                                                                                    | Authorizing Provider<br>Horwitz, Joanna E., MD                                                              | #1227598) on 7/25/23<br>CHROMOSOMES 1                         |  |
| Johnson, Charnell<br>Reprint Order Requisiti<br>PANORAMA PRENATAL TES<br>3. Click the pr<br>4. The Windor         | rinter button.                                                                                                    | Authorizing Provider<br>Horwitz, Joanna E., MD                                                              | #1227598) on 7/25/23<br>CHROMOSOMES 1<br>the network printer. |  |

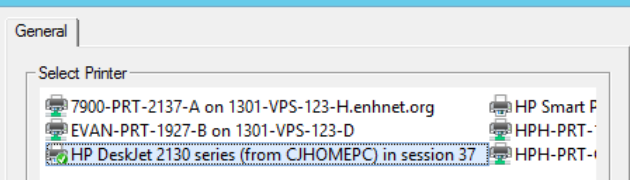

# **Central Processing (CPL)**

- 1. Manifest generation for all Natera procedures is available.
- 2. The status must be changed to "All" to qualify orders.

|                |                          |                   | -                 |                |              |      |       |     |        |                 |                  |        | 10 U.S. Y 1011   |              |           |          |
|----------------|--------------------------|-------------------|-------------------|----------------|--------------|------|-------|-----|--------|-----------------|------------------|--------|------------------|--------------|-----------|----------|
|                |                          |                   |                   |                |              |      |       |     |        |                 |                  | R      | eference La      | b            |           |          |
| <u>F</u> ile E | <u>d</u> it <u>V</u> iew | <u>Operations</u> | <u>U</u> tilities | Too <u>l</u> s | <u>H</u> elp |      |       |     |        |                 |                  |        |                  |              |           |          |
| i 🗅 🗝          | . 🔎 💫                    | 🥑 🧐 🖪             | DD                | 🗳 🛒            |              | ר    | X 🖻 🕻 | 1 🔇 | 9      | <u>a</u>        |                  |        |                  |              |           |          |
|                | Tasklist ID:             |                   | ~                 | Tec            | h:           |      | ~     |     |        |                 |                  | Cr     | eation Date/Time | e 07/25/2023 | V 16      | 614      |
| Creatio        | on Template:             | NATE              | <b>↓</b> NATE     | RA, INC        |              |      |       |     |        |                 |                  |        | Depo             | t            | [         | <b>~</b> |
| Qualifi        | cation Type:             | Any 1 test(s) mu  | ust be prese      | ent.           |              |      |       |     |        |                 |                  |        | Reference Lab    | NATERA, IN   | 1C        |          |
|                | Processed:               | Last 3 days       |                   | V              |              |      |       | SI  | tatus: | All<br>Not resu | ilted            | V      |                  | 🗌 Test upda  | ates only |          |
| No#            | Bar Code                 | Order #           | Name (la          | st, first, m   | iddle)       | Ward | l i   |     |        | Resulter        | d, not ve<br>God | rified | ests             |              |           |          |
| 1              |                          |                   |                   |                |              |      |       |     |        | Verified        | neu              |        |                  |              |           |          |
| 2              |                          |                   |                   |                |              |      |       |     |        | All             |                  |        |                  |              |           |          |
| 3              |                          |                   |                   |                |              |      |       |     |        |                 |                  |        |                  |              |           |          |
| 4              |                          |                   |                   |                |              |      |       |     |        |                 |                  |        |                  |              |           |          |

3. Specimen tracking history will show the manifest number and tasklist ID.

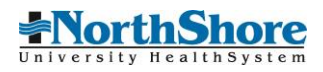

|   | History - STRCK@NATE (ZX00027HW) |                          |         |            |       |       |                          |  |  |  |
|---|----------------------------------|--------------------------|---------|------------|-------|-------|--------------------------|--|--|--|
| # | Status                           | Location                 | Place   | Date       | Time  | Tech  | Comment                  |  |  |  |
| 1 | Ready to Send                    | Ready to Send to Ref Lab | ELAB to | 07/25/2023 | 16:22 | WINS1 | Manifest No 202307250002 |  |  |  |
| 2 | In Tasklist                      | In Tasklist              | ELAB    | 07/25/2023 | 16:22 | WINS1 | Tasklist ID 4305         |  |  |  |

### Results

- All results will be interfaced directly from Natera to EPIC.
   The EPIC order status will be updated to "In Process" or "Final Result" from Natera.

| U                  | Today at 14:14                      | PANORAMA PRENATAL TEST                      | Final result              | Revis, John Mark, MD              | Released          |
|--------------------|-------------------------------------|---------------------------------------------|---------------------------|-----------------------------------|-------------------|
| esu                | lts                                 |                                             |                           | PANORAMA PRENATAL TES             | T (Order 1239559) |
| tient              | Information                         |                                             |                           |                                   |                   |
| Patient<br>Lab, Ab | t Name<br>bh                        | Legal Sex<br>Female                         | DOB<br>10/15/1988         |                                   |                   |
| PANC               | DRAMA PRENATA                       | IL TEST                                     |                           |                                   | Order: 1239559    |
| Status:<br>0 Re    | Final result Visible to esult Notes | o patient: No (inaccessible in NorthShoreCo | onnect) Next appt: None D | : Prenatal care in first trimeste | r                 |
| Compo              | onent                               | 14:14                                       |                           |                                   |                   |
| REPOR<br>Com       | RT SUMMARY<br>nment: Low Risk       | Low Risk                                    |                           |                                   |                   |
| REPOR              | RT NOTE                             | See Notes                                   |                           |                                   |                   |
| GENDE              | ER OF FETUS                         | Male                                        |                           |                                   |                   |
| FETAL              | FRACTION                            | 8.3%                                        |                           |                                   |                   |
| TRISO              | MY 21 RESULT TEXT                   | Low Risk                                    |                           |                                   |                   |
| TRISOI<br>RISK TI  | MY 21 AGE-BASED<br>EXT              | 1/152 (0.66%)                               |                           |                                   |                   |
| TRISO<br>TEXT      | MY 21 RISK SCORE                    | <1/10,000 (<0.01%)                          |                           |                                   |                   |
| TRISO              | MY 18 RESULT TEXT                   | Low Risk                                    |                           |                                   |                   |
| TRISO<br>RISK T    | MY 18 AGE-BASED<br>EXT              | 1/1,116 (0.09%)                             |                           |                                   |                   |
| TRISO<br>TEXT      | MY 18 RISK SCORE                    | <1/10,000 (<0.01%)                          |                           |                                   |                   |
| TRISO              | MY 13 RESULT TEXT                   | Low Risk                                    |                           |                                   |                   |
| TRISO<br>RISK T    | MY 13 AGE-BASED<br>EXT              | 1/1,116 (0.09%)                             |                           |                                   |                   |
| TRISO              | MY 13 RISK SCORE                    | <1/10,000 (<0.01%)                          |                           |                                   |                   |
|                    |                                     | Low Risk                                    |                           |                                   |                   |
| MONO               | DSOMY X RESULT                      |                                             |                           |                                   |                   |

3. There is a default result in SoftLab for internal purposes only. CYTOGENETICS REFERRED TESTS

|          |           |        | COLLECTED: | 07/25/2023 16:21           | RECEIVED: | 07/25/2023 16:21 |            |       |      |
|----------|-----------|--------|------------|----------------------------|-----------|------------------|------------|-------|------|
| PANORAMA | PRENATAL  | CHROME | DELETION   | Specimen sent to<br>Natera |           |                  | 07/25/2023 | 16:21 | NATE |
| Test     | performed | d by:  |            |                            |           |                  |            |       |      |

Natera, Inc. 210 Industrial Road, Suite 410 San Carlos, CA 94070 Daniel A. Potter, MD Susan M. Zneimer, PhD, ABMG Medical Directors

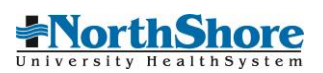

4. There are no status changes or results sent outbound from SoftLab to EPIC.

# **Customer Service**

Patients and providers calling for results should be directed to Natera Women's Health 844-778-4700 if the result is not available in Chart Review.

# FAQ:

- The patient presented with a manual requisition, do I order the new test?
   No, release the existing order, collect the samples, and forward in the kit with the manual requisition.
- The order in Order review is for the old procedure, and the patient does not have the manual requisition. What do I do?
   Contact the physician office and request for them to cancel the original order and order a new procedure.
- 3. I released the order but I am unable to collect the specimens. What do I do?
  - 1) Cancel the test in SoftLab. \*\* This will not cancel the test in EPIC. \*\*
  - 2) Open a lab service issue to notify the physician office to discontinue the order the specimen was unable to be collected
  - 3) Place a new order for the patient
  - 4) Contact the Referral Lab and request they call Natera to cancel the test in their system
- The patient presents with a NSLS requisition with the old test code. What do I do?
   Order the new corresponding procedure in EPIC. See separate QRQ "Natera Manual Requisition Workflow" for specifics.

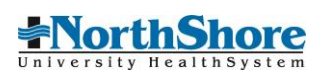